# MEET-THE-PARENTS BOOKING Booking period: 24 Jun 2019 – 4 Jul 2019

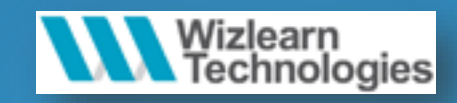

#### Access from? http://lms.asknlearn.com/bpghs

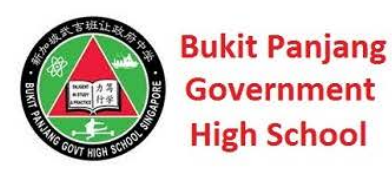

#### **User** login

Enter your User ID

Enter your password

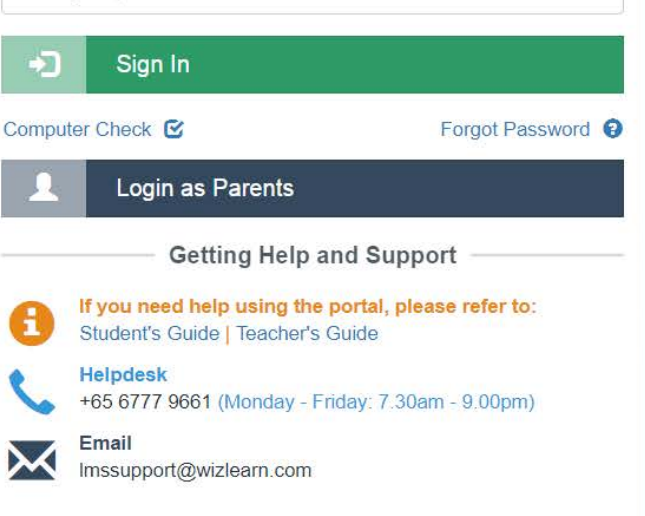

# **To Login (Parents Portal)**

| Bukit Panjang<br>Government<br>High School                                               |                             |
|------------------------------------------------------------------------------------------|-----------------------------|
| Enter your User ID                                                                       |                             |
| Enter your password                                                                      |                             |
| - Sign In                                                                                |                             |
| Computer Check 🗹 Forgot Password 🕄                                                       |                             |
| Login as Parents                                                                         | Click on "Login as Parents" |
| Getting Help and Support                                                                 |                             |
| If you need help using the portal, please refer to:<br>Student's Guide   Teacher's Guide |                             |
| Helpdesk<br>+65 6777 9661 (Monday - Friday: 7.30am - 9.00pm)                             |                             |
| Email<br>Imssupport@wizlearn.com                                                         |                             |

# To Login (Parents Portal)

|         | H                                                       | igh School                                   |
|---------|---------------------------------------------------------|----------------------------------------------|
| User    | r login                                                 |                                              |
| Enter   | r your User ID                                          |                                              |
| Enter   | r your password                                         |                                              |
| +)      | Sign In                                                 |                                              |
| Compu   | iter Check 🕑                                            | Forgot Password                              |
| 1       | Login as Parents                                        |                                              |
|         | Getting Help                                            | and Support                                  |
| 8       | If you need help using th<br>Student's Guide   Teacher' | <b>e portal, please refer to:</b><br>s Guide |
| ٩,      | <b>Helpdesk</b><br>+65 6777 9661 (Monday -              | Friday: 7.30am - 9.00pm)                     |
| $\succ$ | Email<br>Imssupport@wizlearn.com                        |                                              |

Bukit Panjang Government

- 1. Enter your child's ID (Your child's NRIC no.)
- 2. Enter the default password parents

## **Registration – Parents Portal**

#### Welcome to the Parents' Portal!

Please kindly fill up the registration form below. Thank you.

| Name                                    |                                     |           |
|-----------------------------------------|-------------------------------------|-----------|
| First Name                              | Middle Name                         | Last Name |
| Account Used By *                       |                                     |           |
| Father                                  |                                     | ¥         |
| Password *                              |                                     |           |
| For security purposes, please kindly ch | nange the default password.         |           |
|                                         |                                     |           |
| Confirm Decouverd *                     |                                     |           |
|                                         |                                     |           |
| -                                       |                                     |           |
| Email*                                  |                                     |           |
| For password resetting purposes, plea   | se kindly enter your email address. |           |

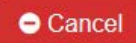

| C            |    |  |
|--------------|----|--|
| <b>S</b> 111 | nm |  |
| Ju           |    |  |
|              |    |  |

Wizlearn only collects, uses and discloses personal data with an individual's consent or deemed consent or as otherwise permitted under the PDPA laws and regulations.

## **Successful Registration**

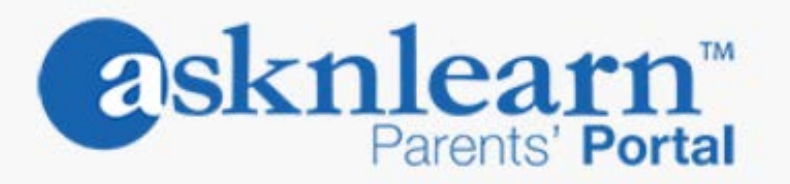

#### Thank you for your registration

Please login to the Parent Portal using your new password.

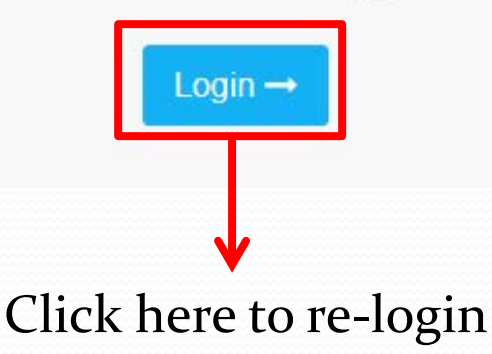

#### How to Access ?

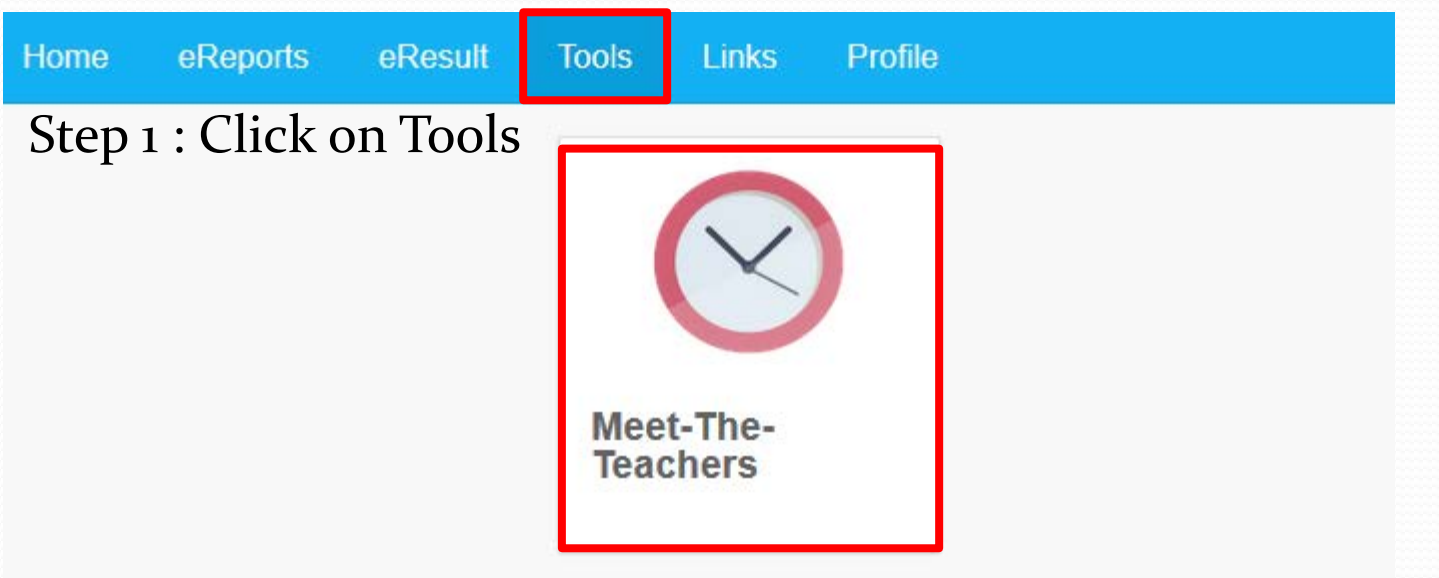

Step 2 : Click on "Meet-The-Teachers" icon

## How to book ?

| Group                                                                                                    | PTC 2019       |          | Y        |              |                   |             |                      |
|----------------------------------------------------------------------------------------------------|----------------|----------|----------|--------------|-------------------|-------------|----------------------|
| Personnel                                                                                                    | S1-01 Form Tea | cher     | v        |              |                   |             |                      |
| Contraction Contraction Contra | ek Month       |          |          |              |                   |             | 2 ₽                  |
| 01 Jul 2019 - 07 Jul 2019                                                                                                    |                |          |          | Step 2: Clic | k on "Schedule A  | ppointment" | Schedule Appointment |
| Time Period                                                                                                    | Mon 01/7       | Tue 02/7 | Wed 03/7 | Thu 04/7     | Fri 05/7          | Sat 06/7    | Sun 07/7             |
| 1800 - 1815                                                                                                    | NA             | NA       | NA       | NA           | ۲                 | NA          | NA                   |
| 1015 1000                                                                                                    |                |          |          | Step 1: S    | elect the desired | timeslot    |                      |
| 1815 - 1830                                                                                                    | NA             | NA       | NA       | NA           | •                 | NA          | NĂ                   |

#### How to book ?

#### Schedule Appointment Process

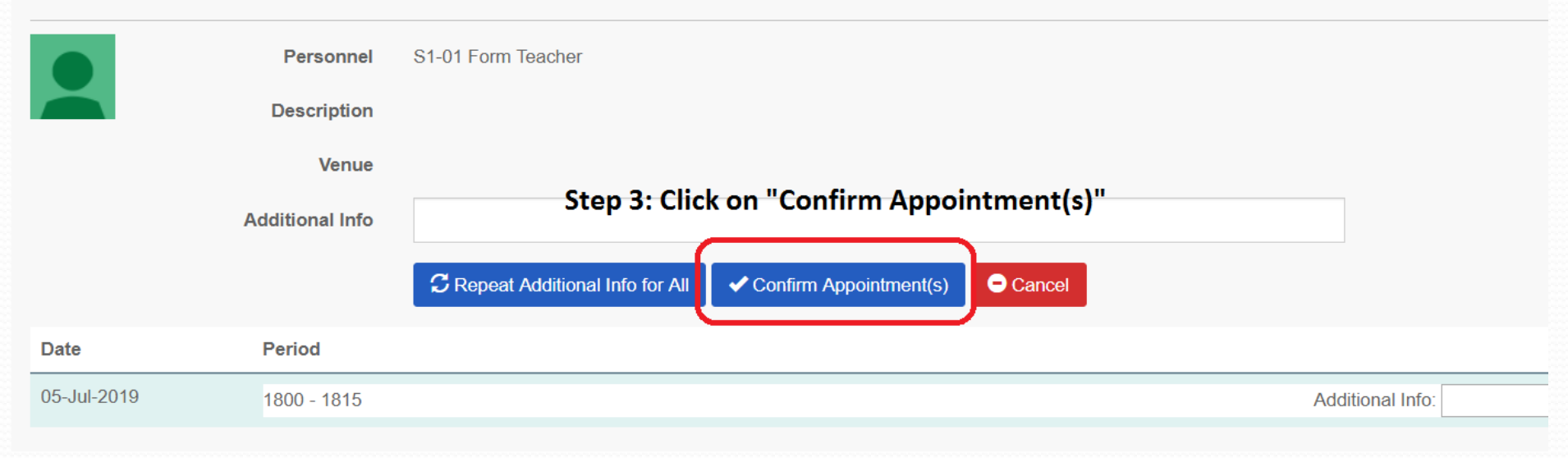

## How to Cancel Booking?

| Grou                  | p PTC 2019          | v        |          |          |          |          |
|-----------------------|---------------------|----------|----------|----------|----------|----------|
| Personne              | el S1-01 Form Teach | ner v    |          |          |          |          |
| 🛗 Today 💙 Day         | Week Month          |          |          |          |          |          |
| il 2019 - 07 Jul 2019 |                     |          |          |          |          |          |
| Period                | Mon 01/7            | Tue 02/7 | Wed 03/7 | Thu 04/7 | Eri 05/7 | Sat 06/7 |

| Time Period | WON 01/7 |    | Wed 03/7 | Thu 04/7 | FII 05/7        | Sat 00/7         | Sun onn          |
|-------------|----------|----|----------|----------|-----------------|------------------|------------------|
| 1800 - 1815 | NA       | NA | NA       | NA       | Meeting :1/2 X  | NA               | NA               |
|             |          |    |          |          | Demo Student 01 | ick on "X" to ca | ncel appointment |
| 1815 - 1830 | NA       | NA | NA       | NA       | NA              | NA               | NA               |
|             |          |    |          |          |                 |                  |                  |
| 1830 - 1845 | NA       | NA | NA       | NA       | NA              | NA               | NA               |
|             |          |    |          |          |                 |                  |                  |
| 1845 - 1900 | NA       | NA | NA       | NA       | NA              | NA               | NA               |
|             |          |    |          |          |                 |                  |                  |

# Need Help?

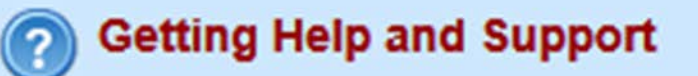

If you need help using the portal, please refer to: <u>Student's Guide</u> | <u>Teacher's Guide</u>

+65 6777 9661 (Monday - Friday: 7.30am - 6.00pm) Imssupport@wizlearn.com

# 6777 9661

# Imssupport@wizlearn.com